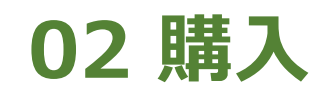

2024年11月18日 Ver.3.0

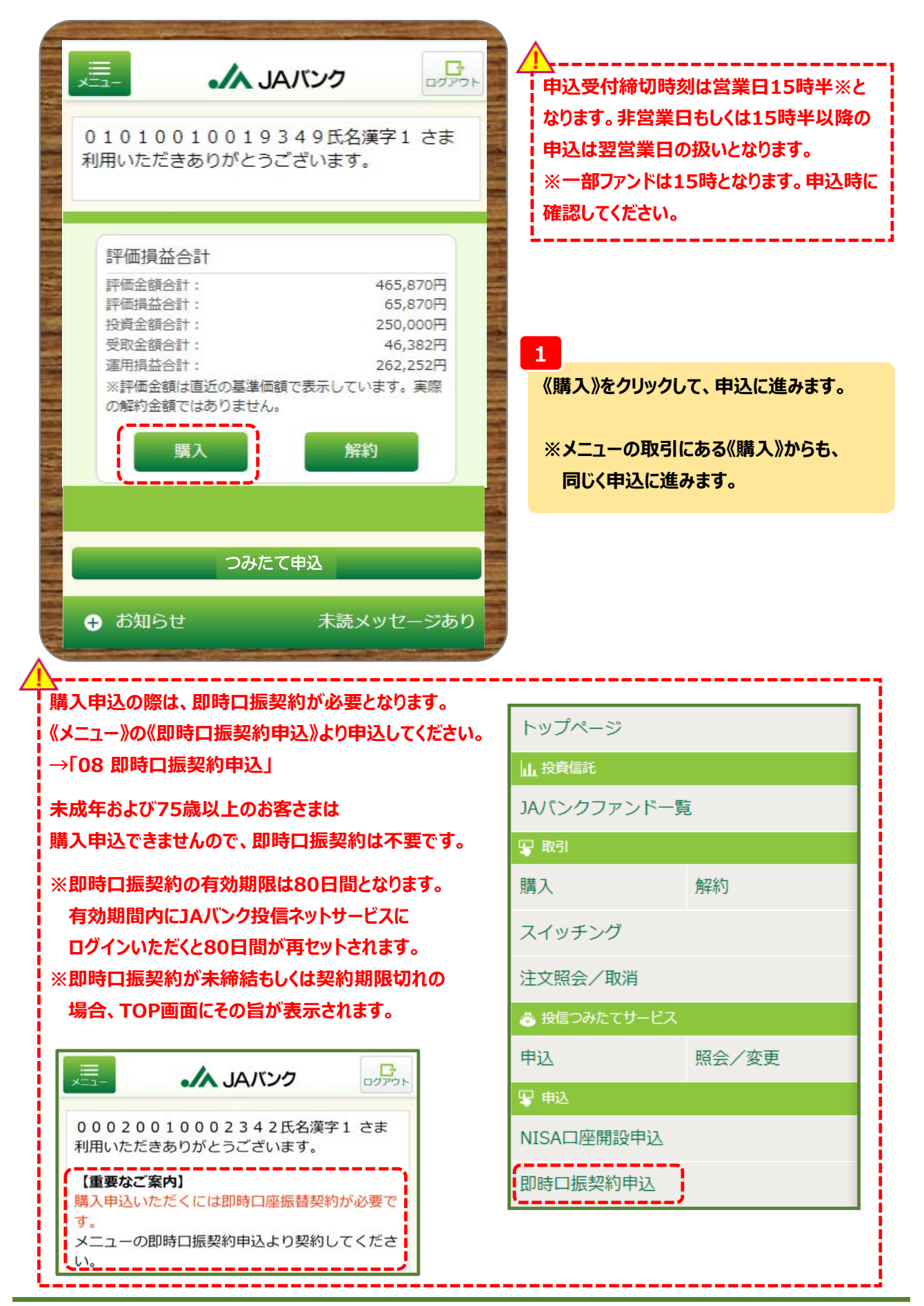

-1-

|                                         |                                         | リスク性金融商       | 品の保有経験年数                             |
|-----------------------------------------|-----------------------------------------|---------------|--------------------------------------|
| お客る                                     | きま情報入力                                  | 投資信託          | 10 ±                                 |
| 以下のアンケートにす<br>※ 投資信託の取引契約<br>ま、お客さまの知識、 | 5答えください。<br>約をさせていただく際に<br>経験、財産の状況、投資目 | 株式            | 10 <sup>£</sup>                      |
|                                         | こく必要がめります。                              | 公社債           | 10 <sup>£</sup>                      |
|                                         |                                         | その他           | 10 年                                 |
| 米有金融<br>資産額                             | 5,000万円木滴                               | 投資のご意向        |                                      |
| 普通・定期<br>預貯金等                           | 10000<br>万円                             | 投資の目的<br>・ご意向 | リスクを許容し、資産の<br>大きな値上がりによる収 )<br>益を期待 |
| リスク性<br>金融商品                            | 100<br>万円                               | 投資予定<br>期間    | 5年以上,                                |
| ご年収                                     | 1億円以上 >                                 | ご購入           | 100                                  |
| ご年収                                     | 100000<br>万円                            | 予定金額<br>      | 万円<br>                               |
| 住宅・<br>マイカー<br>ローン以外<br>のお借入れ           | 100<br>万円                               | 資金性格          | 余裕資金)                                |
| J Aからの<br>お借入れ<br>(一年以内)                | なし<br><b>&gt;</b>                       |               | 次へ進む                                 |
| 負債に関<br>する延滞<br>(住宅ロ<br>ーン含む)           | なし<br><b>&gt;</b>                       |               |                                      |
| 取引の動機                                   | 紹介,                                     |               |                                      |

2

お客さま情報として「基本情報」・「リスク性金融商品の保有経験年数」・「投資のご意向」を入力・選択のう え、《次へ進む》をクリックします。

02 購入

|                  |          | and the second second second second second second second second second second second second second second second |                             |
|------------------|----------|----------------------------------------------------------------------------------------------------|-----------------------------|
|                  | JAバンク    | ログアウト                                                                                                    |                             |
| 戻る ファ            | ンド選択     |                                                                                                    |                             |
| 購入対象ファンドの検<br>い。 | 索条件を入力して | てくださ                                                                                                    |                             |
| 検索条件設定           |          |                                                                                                    |                             |
| ファンド名            | タップ      | レて入力                                                                                                    | 購入を検討しているファンドの検索の           |
| 委託会社             |          | <b>すべて &gt;</b>                                                                                                  | 件を入力・選択のうえ、《検索》をク!<br>クします。 |
| 投資対象             |          | <b>すべて</b> >                                                                                                    | ※入力・選択しない場合、JAバンク           |
| 投資<br>スタイル       |          | ৾৵৻৴                                                                                                    | の全取扱ファンドが表示されます。            |
| 投資方針<br>(リスク)    |          | <b>すべて</b> ,                                                                                                    |                             |
| NISA             | 指        | î定なし <b>&gt;</b>                                                                                                 |                             |
| 並び順              | 指        | <b>淀なし</b> >                                                                                                    |                             |
|                  | 検索       |                                                                                                    |                             |
|                  | <br>戻る   |                                                                                                    |                             |
|                  |          |                                                                                                    |                             |

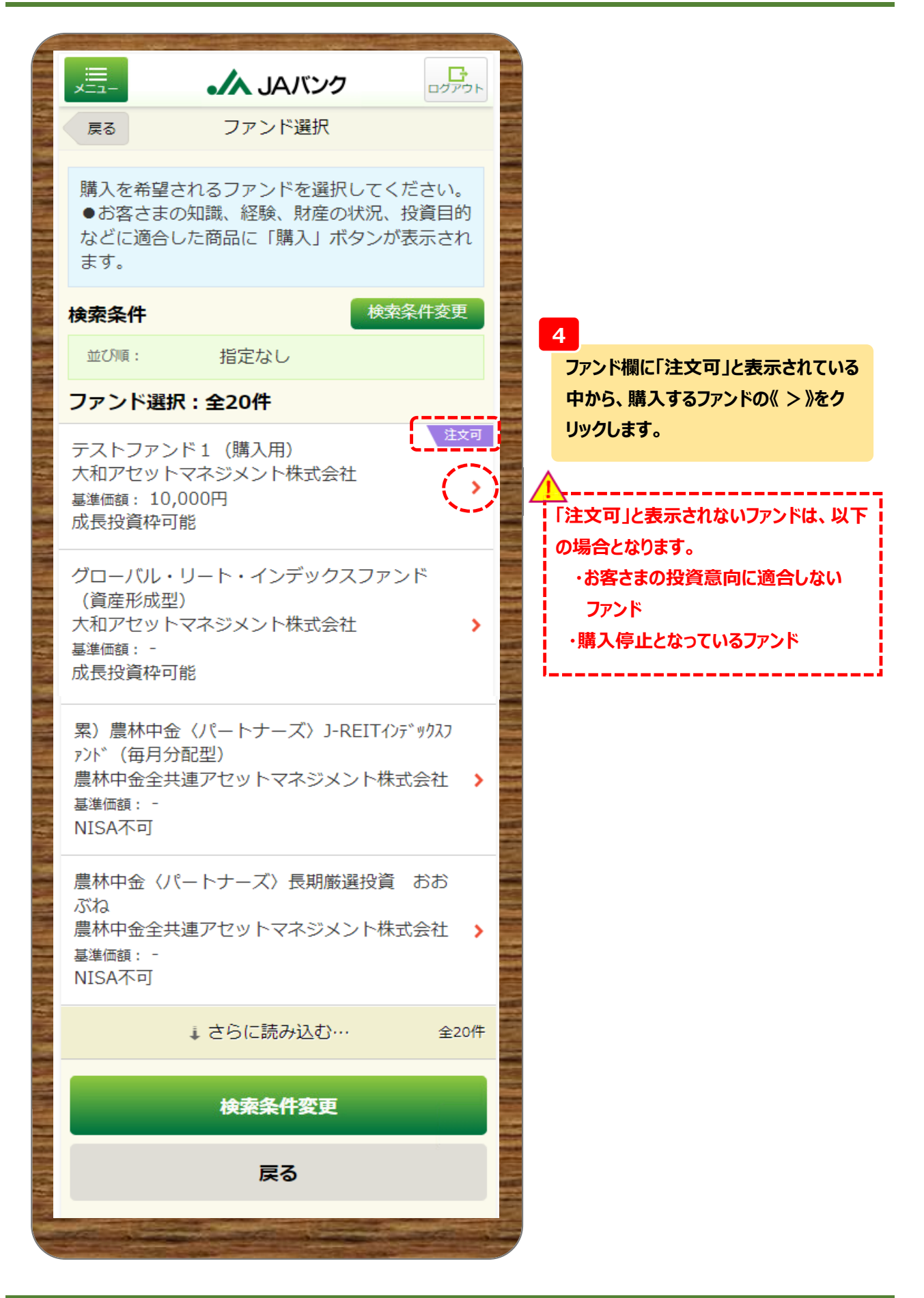

- 4 -

|                        |                                                    |       | →左表の続き                                                                             | Carlor Carlor                                 |
|------------------------|----------------------------------------------------|-------|------------------------------------------------------------------------------------|-----------------------------------------------|
|                        | ▲ JAバンク ログプラト                                      |       | ● 購入:申込手数料(税込)                                                                     |                                               |
| 戻る                     | ファンド選択                                             |       | 窓口/つみたて<br>500万円未満                                                                 | 1.65%                                         |
| ファンド名                  | HSBC世界資産選抜 育てる<br>コース (資産形成型)                      |       | 500万円以上1千万円未満<br>1千万円以上3千万円未満<br>3千万円以上                                            | 1.32%<br>0.99%<br>0.66%                       |
| アンド情報                  |                                                    |       | ネット                                                                                | 1.050                                         |
| 委託会社                   | H S B C アセットマネジメント<br>株式会社                         |       | 500万円未満<br>500万円以上1千万円未満<br>1千万円以上3千万円未満                                           | 1.65%<br>1.32%<br>0.99%                       |
| 投資対象                   | バランス                                               |       | 3千万円以上                                                                             | 0.00%                                         |
| 投資<br>スタイル             | スイッチング可                                            |       | 購入                                                                                 |                                               |
| 投資方針<br>(リスク)          | 中間型(中間~積極)                                         |       | ■ ファンドの特色                                                                          |                                               |
| 基準価額                   | 12,919円<br>(10,000口当り)<br>2023/12/29時点             |       | 投資信託説明書(交付目論見<br>國 書)<br>(PDF: 999KB)                                              | Ę                                             |
|                        | 前日比: +0円<br>(+0%)                                  |       | □ 目論見書補完書面<br>(PDF:999KB)                                                          |                                               |
| 購入単位                   | 10,000 円 以上 1 円 単位                                 |       | ■ チャート                                                                             |                                               |
| 解約価額                   | 12,919円<br>(10,000口当り)<br>2023/12/29時点<br>前日比: +0円 |       | 基準価額 基準価額 累積リターン   日次1年 月次10年 月次10年   - 基準価額 - 基準価額 - 基準価額                         | ン (約4) (注意) (注意) (注意) (注意) (注意) (注意) (注意) (注意 |
| 解約単位                   | 1 口 以上 1 口 単位                                      | N. N. | 12,500<br>E Marger WWWWWWWWWWWW                                                    | M                                             |
| 分配金取扱<br>方法            | 再投資または受取                                           |       | 7,500                                                                              | MALMA                                         |
| 投信つみたて<br>サービス<br>申込可否 | 購入可                                                |       | 臣<br>臣<br>(田)<br>(日)<br>(日)<br>(日)<br>(日)<br>(日)<br>(日)<br>(日)<br>(日)<br>(日)<br>(日 |                                               |
| つみたて<br>投資枠            | 対象外                                                |       | 2019/11/1 2020/3/1                                                                 | 2020/7                                        |
| 成長投資枠                  | 対象                                                 |       | Copyright (c) Nomura Research I                                                    | nstitute,Ltd.                                 |
| スイッチン<br>グ可否           | スイッチング可                                            |       | II Rights Reserved.<br>勝入                                                          |                                               |
| スイッチン<br>グ単位           | 1円以上                                               |       | 一覧へ戻る                                                                              |                                               |
|                        | ※ →右表に続く                                           |       |                                                                                    | -                                             |

ファンド情報等を確認のうえ、《購入》をクリックします。

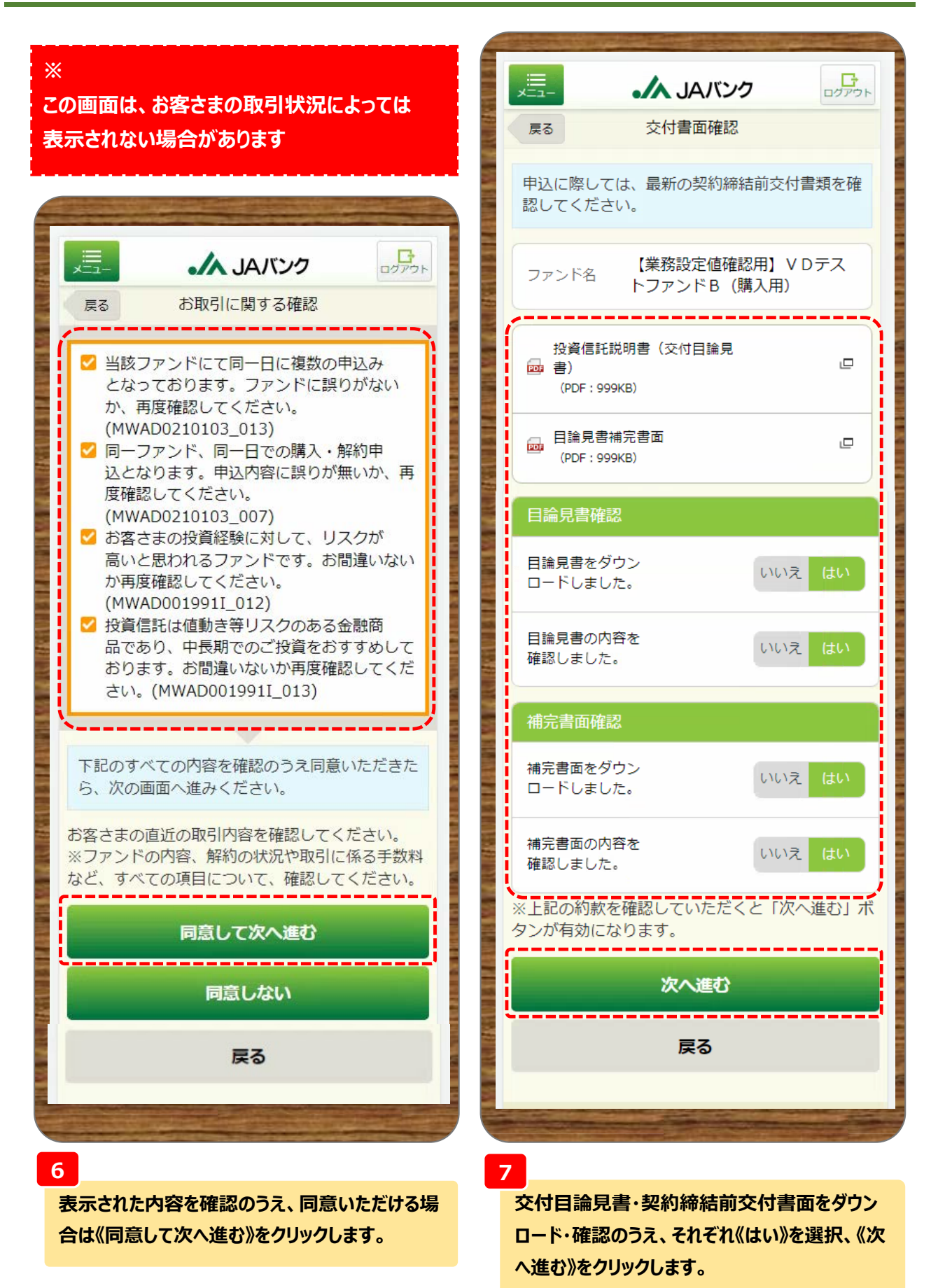

|                |                                                | and the second second |                          |
|----------------|------------------------------------------------|-----------------------|--------------------------|
|                | JAバンク                                          |                       |                          |
| 戻る             | 注文入力                                           |                       |                          |
| ファンド名          | HSBC世界資産選抜<br>コース(資産形成型)                       | 育てる                   |                          |
| ファンド情報         | 特定口座                                           | ・配当受入中<br>NISA利用      |                          |
| 2721 1131      | 12.0100                                        |                       |                          |
| 基準価額           | 12,919円<br>(10,000口当り)<br>2023/12/29時点         |                       |                          |
| 前日比            | +0円 (+0%)                                      |                       |                          |
| 締切時刻           | 15:30                                          |                       |                          |
| NISA利用内        | 容                                              |                       | 8<br>《NISA預り》を優先するか選択します |
| NISA利用<br>可能金額 | 2,200,000円<br>(前営業日時点の利用可<br>2,200,000円:2024年) | 能金額<br>適用分)           | NISA口座未開設の場合は表示され        |
| 申込区分           | タップして                                          | 5選択❤                  | せん。                      |
| 口座情報           |                                                |                       |                          |
| 指定<br>貯金口座     | 支店<br>普通預金                                     |                       |                          |
| 購入金額入力         | J                                              |                       | 9                        |
| 金額             | タップして                                          | :入力 円                 | 購入金額を入力します。              |
| お客さま情報         | 1                                              | i                     | ✓!>                      |
| 連絡先<br>電話番号    | 11 - 1111 -                                    | 1111                  |                          |
|                |                                                |                       | 10 (連絡先電話番号)を入力のうえ。()    |
|                | 次へ進む                                           |                       | 進む》をクリックします。             |
|                | 戻る                                             |                       |                          |
|                |                                                |                       |                          |

| - <u>ב=</u> ×                              | ・ JAバンク                                                                   | בלייס <i>ר</i>                  |                                              |
|--------------------------------------------|---------------------------------------------------------------------------|---------------------------------|----------------------------------------------|
| 戻る                                         | 分配金取扱入力                                                                   |                                 |                                              |
| 分配金の<br>了した場<br>す。<br>分配金の<br>を複数回<br>のが適用 | 取扱方法変更の締め時間まで<br>合、本日以降の決算から適用<br>取扱方法変更の締め時間まで<br>変更された場合は、最後に変<br>されます。 | に受付が完<br>となりま<br>に取扱方法<br>更されたも |                                              |
| אכער                                       | HSBC世界資産選抜<br><sup>名</sup> コース(資産形成型)                                     | 育てる                             |                                              |
| 分配金取                                       | 极方法                                                                       |                                 |                                              |
| 現在の設                                       | 定 再投資                                                                     |                                 |                                              |
| 分配金<br>取扱方法                                | 再投資 受取                                                                    |                                 | 購入するファンドの分配金取扱方法を<br>選択のうえ、《入力内容を確認》をクリ      |
| 当該ファン<br>このファン<br>め、分配会<br>ださい。            | ッドは分配金自動再投資型ファ<br>ッドについて、既に保有してい<br>≧が発生した場合の取扱方法を                        | マンドです。<br>いる残高も含<br>2指定してく      | クします。<br>※購入するファンドを既に保有されて<br>いる場合も今回選択する分配金 |
|                                            | 入力内容を確認                                                                   |                                 | 取扱方法が適用されます。                                 |
|                                            | 戻る                                                                        |                                 |                                              |
| <u></u>                                    |                                                                           |                                 |                                              |
|                                            |                                                                           | モナシナッフロおに                       |                                              |

- 8 -

|                 |                                                      |   | ※ →左表                                                   | の続き                                                                             |
|-----------------|------------------------------------------------------|---|---------------------------------------------------------|---------------------------------------------------------------------------------|
|                 | ・ JAバンク                                              |   | 約定日※2                                                   | 2024/01/09                                                                      |
| 戻る              | 注文内容確認                                               |   |                                                         |                                                                                 |
| 申込内容を確          | 認してください。                                             |   | 受渡日※2                                                   | 2024/01/10                                                                      |
| ファンド名           | HSBC世界資産選抜 育てる<br>コース(資産形成型)                         |   | 指定<br>貯金口座                                              | 支店<br>普通預金 0                                                                    |
| ファンド信報          | 特定口座 · 配当受入中<br>NISA利用                               |   | 連絡先<br>電話番号                                             | 11-1111-1111                                                                    |
| 基準価額<br>※1      | 12,919円<br>(10,000口当り)<br>2023/12/29時点               |   | ■参考<br>※1「約定金額/口<br>在の基準価額によ<br>額、口数、価額とし<br>※2 海外休日等に。 | 口数」、申込手数料、精算金額は、前営業日<br>り算出した概算であり、実際に購入した際の<br>は異なります。<br>より、実際の日付がずれる場合があります。 |
| 前日比             | +0円(+0%)                                             |   | 分配金取扱                                                   | 2024/01/04                                                                      |
| 締切時刻            | 15:00                                                |   | 甲込口                                                     | 2024/01/04                                                                      |
| 申込内容            |                                                      |   | 电极力法                                                    | 丹汉良                                                                             |
| 申込区分            | 購入(NISA預り優先)                                         |   | 分配金取扱方法<br>残高も含めて反                                      | を変更した場合、既に保有している<br>て映されますので注意してください。                                           |
| NISA利用<br>可能金額  | 2,150,811円<br>(前営業日時点の利用可能金額<br>2,200,000円:2024年適用分) |   | 取引パスワート                                                 | ド Bestway12345<br>✔ パスワード表示                                                     |
| 申込金額            | 50,000 円                                             |   |                                                         | 購入申込を実行                                                                         |
| 約定金額<br>※1      | 49,189円<br>(約定口数:38,075口)                            |   |                                                         | 戻る                                                                              |
| 申込<br>手数料<br>※1 | 811円                                                 |   | Part                                                    |                                                                                 |
| 精算金額<br>※1      | 50,000円                                              | 1 |                                                         |                                                                                 |
| 申込日※2           | 2024/01/05                                           |   |                                                         |                                                                                 |

12

今回申込内容を確認のうえ、《取引パスワード》を入力、《購入申込を実行》をクリックします。

※ →右表に続く

※取引パスワードは、JAバンク投信ネットサービスに初めてログインされた際に、お客さまにて 登録されたパスワードとなります。 パスワードを忘れた場合、または複数回誤入力して入力エラーとなった場合は、 お取引JAに連絡いただき、パスワード再発行手続きをさせていただきます。

| and the second second |                     |       |                              |
|-----------------------|---------------------|-------|------------------------------|
| ,≣<br>,≍⊐-            | ・<br>// JAバンク       | ログアウト |                              |
|                       | 注文完了                |       | <b>13</b><br>今回の由込内容が表示されます。 |
| 以下の内容                 | こて、申込を受付しました。       |       | 以上で購入申込は終了です。                |
| 申込内容                  |                     |       |                              |
| 受付番号                  | 000000576           |       |                              |
| 受付日時                  | 2024/01/04 17:41:56 |       |                              |
| 受付状況                  | 受付中                 |       |                              |
| 分配金取扱                 |                     |       |                              |
| 申込日                   | 2024/01/04          |       |                              |
| 取扱方法                  | 再投資                 |       |                              |
|                       | 申込内容を照会             |       |                              |
|                       | トップページへ戻る           | *     |                              |
|                       |                     |       |                              |